# Defi Logger Application User's Guide

### **BEFORE INSTALLATION**

- Download the App. Search "Defi Logger" application through App Store and download it.
- 2 Pairing your mobile device with the SMART ADAPTER W

Make sure that the active indicator blinks every second on the SMART ADAPTER W. Scan your device on your Bluetooth setting, and pairing your mobile device with the Defi SMART ADAPTER W. Please refer to the User's Guide of your mobile device about pairing.

### [Connection to the SMART ADAPTER W]

① This App requires your device's location. When running the App, the message appears. If you allow the App to use your current location, please touch "Allow".

Then the End User License Agreement will appear, if you agree with that, please touch "I accept".

| MENU             |                                                                                                    |             | MENU                                                                                                    |
|------------------|----------------------------------------------------------------------------------------------------|-------------|----------------------------------------------------------------------------------------------------|
| 0 1              | End User License Agreement                                                                                                    | 8 9         | End User License Agreement 8 9                                                                                                    |
| ТАСНО Е          | DESCRIBED HEREIN. THIS AGREEMENT IS LIKE ANY<br>WRITTEN NECOTIATED AGREEMENT WHICH YOU SIGN.                                                                                          | 1000RPM     | TACHOE DESCRIBED HEREIN. THIS AGREEMENT IS LIKE ANY<br>WRITTEN NEGOTIATED AGREEMENT WHICH YOU SIGN.                                                                                                    |
| NOW TIM<br>SPEED | BY CLICKING<br>DOWNLOADI<br>SOFTWARE,<br>CONDITIONS<br>IS ENFORCE/<br>THAT INSTA<br>Subject to the terms are solution and bolow<br>Subject to the "Company"), grants to customers who | Lap<br>km/h | NOW TIM       BY CLICKING TO ACKNOWLEDGE AGREEMENT, OR BY<br>DOWNLOADING OR INSTALLING OR USING THE<br>SOFTWARE, YOU ACCEPT ALL TERMS AND<br>CONDITIONS OF THIS AGREEMENT. THIS AGREEMENT<br>IS ENFORCEABLE AGAINST ANY PERSON OR ENTITY<br>THAT INSTALLS OR USES THE SOFTWARE.<br>Subject to the terms and conditions below, Nippon Seiki<br>Co. Ltd. (the "Company") grants to guistomers who       km/h |
| FUEL PRE         | I accept 🗆 Skip EULA                                                                                                    | x100kPa     | FUEL PRE                                                                                                    |

(2) Touch "MENU button" on the top left of the screen, and then the menu bar appears. Touching "Communication", the connection to the SMART ADAPTER W will be completed. The connection icon will appear on the top right side (next to battery icon).

| MENU     |               |      |               |     |        | MENU            |                   |             |          |        |                    |
|----------|---------------|------|---------------|-----|--------|-----------------|-------------------|-------------|----------|--------|--------------------|
| <b>1</b> | 1             | 2    | 3             | 4   | 5      | 0               |                   |             |          |        |                    |
| ТАСНО    | BAR           |      |               | ×1( | 000RPM | TACH            | O BAR             |             |          |        | ×1000RPM           |
| NOW TIN  | <i>0:00.0</i> | Lap  | BEST TIME     | 0.0 | Lap    | BEST            | TIME              |             |          |        | Lap                |
| SPEED    | 183           | km/h | GEAR POSITION | N   |        | SPEED           | )                 |             |          | _      |                    |
| ТАСНО    |               | 6    | 500           |     | RPM    | FUEL I<br>Commu | PRESS<br>nication | Measurement | Analysis | Course | Setting<br>x100kPa |

| MENU    |                |      |               |          |  |  |  |  |  |
|---------|----------------|------|---------------|----------|--|--|--|--|--|
| 0       | 1              | 2    | 3 4           |          |  |  |  |  |  |
| ТАСНО   | BAR            |      |               | ×1000RPM |  |  |  |  |  |
| NOW TIN | <i>0:00.0</i>  | Lap  | BEST TIME     | О Lap    |  |  |  |  |  |
| SPEED   | 183            | km/h | GEAR POSITION |          |  |  |  |  |  |
| TACHO   | тасно 6500 прм |      |               |          |  |  |  |  |  |

③ Bluetooth connection to the SMART ADAPTER W will get started.

|            |   |     | 0      |            |    |   |       |       |
|------------|---|-----|--------|------------|----|---|-------|-------|
| MENU       |   |     |        |            |    |   |       |       |
| 0 1        | 2 | 3   | 4      | 5          | 6  | 7 | 8     | 9     |
| TACHO BAR  |   |     |        |            |    |   | ×1000 | ORPM  |
| BEST TIME  |   | 0   | :0     | 0.0        | )  |   |       | Lap   |
| SPEED      |   | Com | munica | tion start | ed |   |       | km/h  |
| FUEL PRESS |   |     | C      | ).0        |    |   | x1    | 00kPa |

【Brief of Display Items】 MAP Mode Touching this, the gauge list appears, choose the preferable one as the graph A (top line) or the graph B (bottom line)

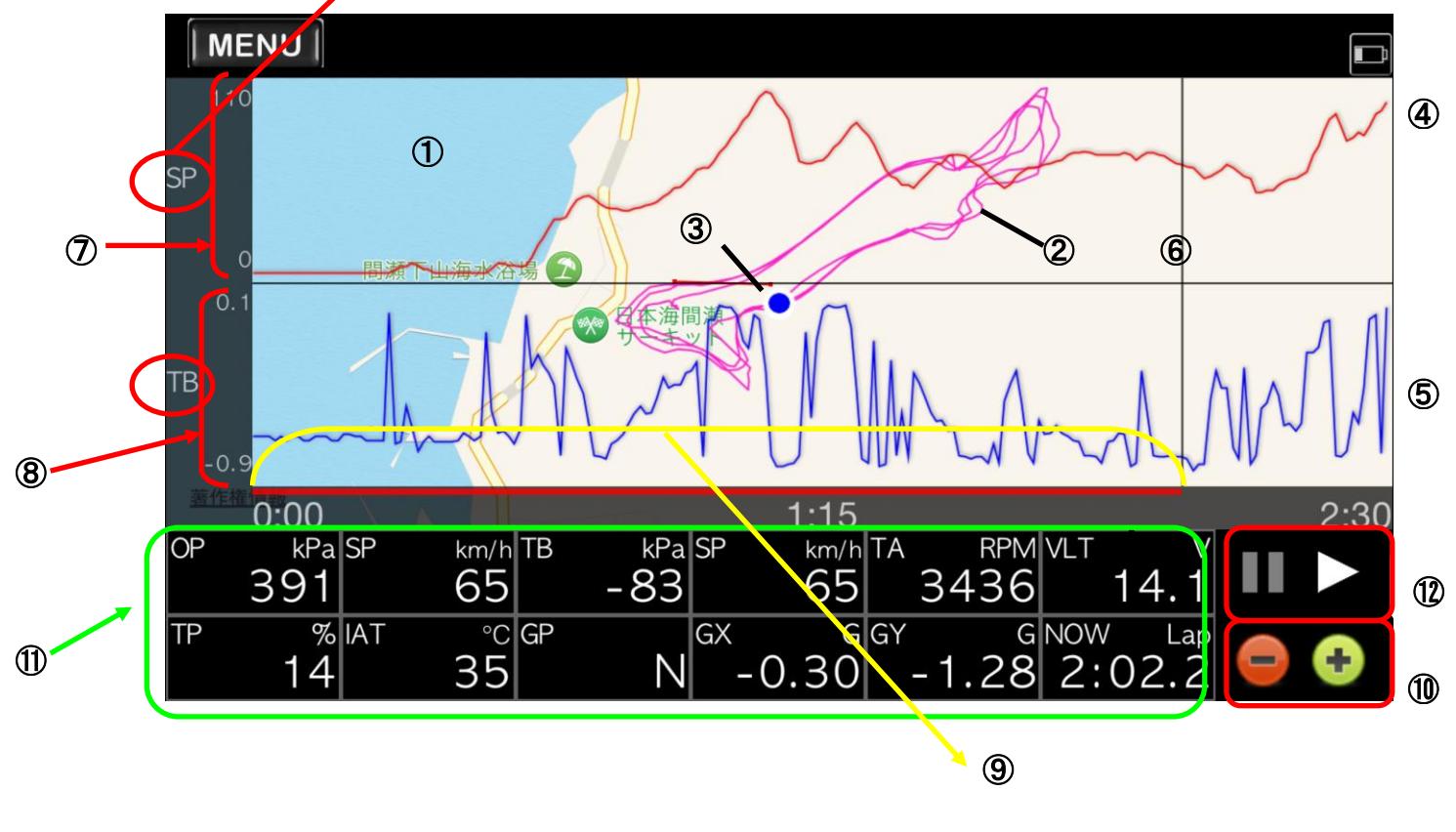

① Map area

Displaying the map (Move : Moving a map

Pinch in/out : Zooming in and out)

- 2 Vehicle traveling locus
- 3 Current location
- ④ Graph A

Your selected gauge is displayed as the top line graph

5 Graph B

Your selected gauge is displayed as the bottom line graph

6 Horizontal cursor

The values of the points cross between the horizontal cursor and graphs are displayed in the digital number display area

- Graph A vertical area
   The scale of the graph A is displayed
- (8) Graph B vertical area
   The scale of the graph B is displayed
- (9) Graph horizontal axis Time-lapse (aa:bb aa minutes/ bb seconds) The axis is moved by dragging
- ① Graph edit zone

+ : scale up / • : scale down

- Digital number display area
   Select your preferable gauge to display
- Playback log dataPlayback and pause your data

### 【Brief of Display Items】 Lap Time Mode

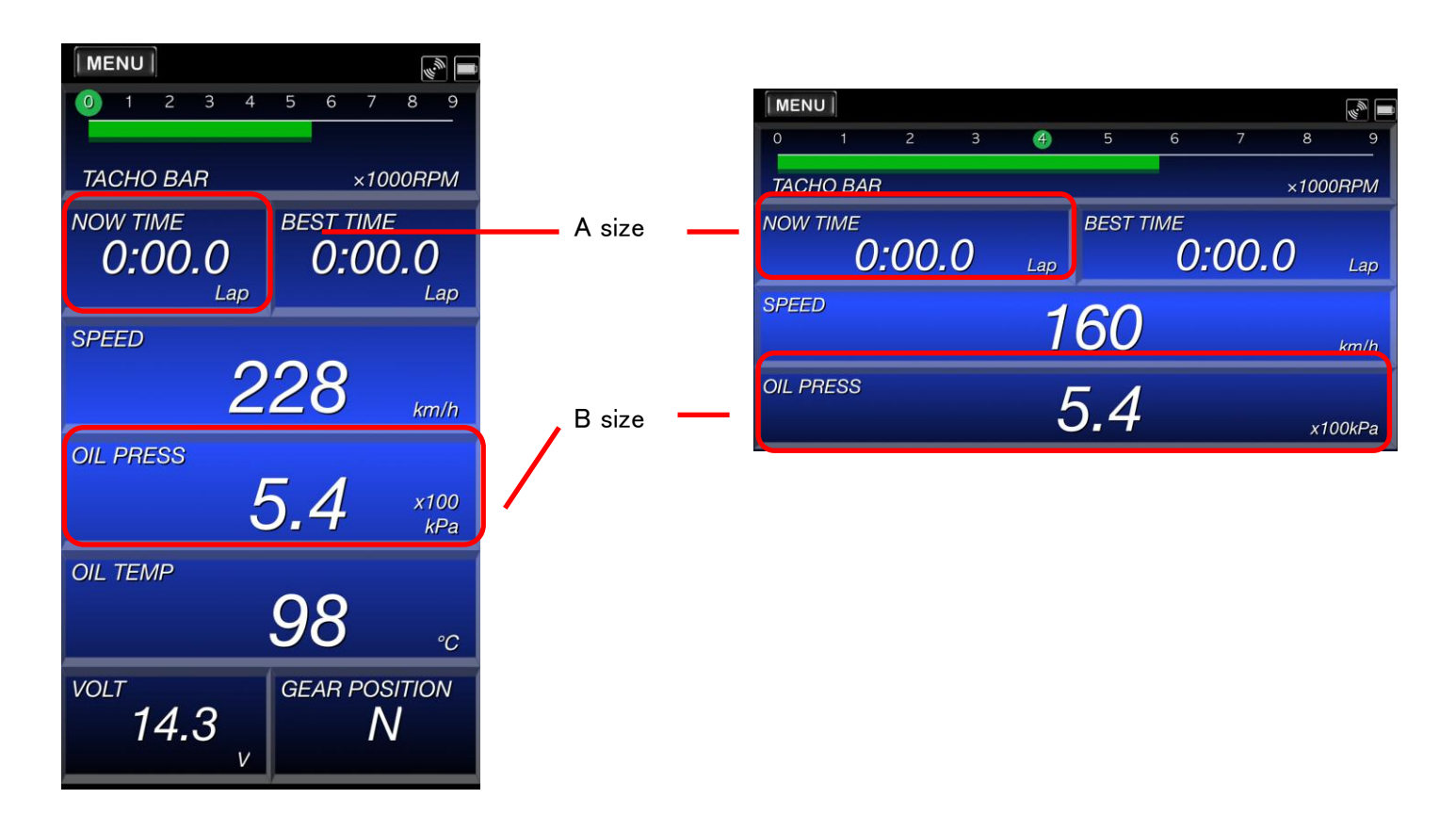

### Displayed Items Change

Touch an item, select the preferable one in the list.

| MENU    |     |     |      |        |       |       |             | MENU     |           |                |    |     | II (شی)     |
|---------|-----|-----|------|--------|-------|-------|-------------|----------|-----------|----------------|----|-----|-------------|
| 0       | 1 2 | 3   | 4    | 5      | 6     | 7     | 8 9         | 0 1      |           | Select 4 Gauge |    |     | 8 9         |
| тасно   | BAR |     |      | _      |       | ×     | 1000RPM     | ТАСНО Е  | SPEED     |                | AD | OBD | 1000RPM     |
| NOW TIN | ЛЕ  |     |      | BEST   | IME   |       |             | NOW TIM  | TACHO     |                | AD | OBD |             |
|         | 0:0 | 0.0 | Lap  |        | 0     | :00.0 | Lap         |          | TACHO BAR |                | AD | OBD | RPM         |
| SPEED   | 1:  | 26  | km/h | FUEL F | PRESS | 4.9   | x100<br>kPa | SPEED    | TURBO     |                | AD | OBD |             |
| OIL PRE | SS  |     | Ę    | 5.4    |       |       | x100kPa     | WATER TI | <u> </u>  | CANCEL         |    | 010 | x100<br>kPa |

### Size Change

By swiping the A size, it is changed to B size, vice versa..

| MENU      |      |   |             |      |                   |      |       |             | MENU    | ]     |     |   |             |      |        |     |       |             |
|-----------|------|---|-------------|------|-------------------|------|-------|-------------|---------|-------|-----|---|-------------|------|--------|-----|-------|-------------|
| 0 1       | 2    | 3 | 4           | 5    | 6                 | 7    | 8     | 9           | 0       | 1     | 2   | 3 | 4           | 5    | 6      | 7   | 8     | 9           |
| TACHO BAR | ł    |   |             |      |                   |      | ×1000 | RPM         | ТАСНС   | ) BAR |     |   |             |      |        |     | ×1000 | RPM         |
| NOW TIME  | :00. | 0 | Lap         | BEST | тіме<br><b>О:</b> | 00.0 | )     | Lap         | NOW TI  | ME    |     | ( | ):0         | 0.0  | )      |     |       | Lap         |
| SPEED     | 88   | 3 | km/h        | FUEL | PRESS             | 3.9  | )     | x100<br>kPa | SPEED   |       | 166 |   | km/h        | FUEL | PRESS  | 5.0 |       | x100<br>kPa |
| OIL PRESS | 4.9  | ) | x100<br>kPa | WATE | R TEMP            | 74   |       | °C          | OIL PRE | SS    | 5.4 |   | x100<br>kPa | WATE | R TEMP | 76  |       | °C          |

| Display items | Description                                                           |
|---------------|-----------------------------------------------------------------------|
| SPEED         | Speed                                                                 |
| ТАСНО         | Engine rotation signal                                                |
| TACHO BAR     | Bar display of Engine rotation and Gear position display(B size only) |
| TURBO         | Intake pressure                                                       |
| OIL PRESS.    | Oil pressure                                                          |
| FUEL PRESS    | Fuel Pressure                                                         |
| OIL TEMP      | Oil temperature                                                       |
| WATER TEMP.   | Water temperature                                                     |
| EXT. TEMP     | Exhaust temperature                                                   |
| VOLT          | Voltage                                                               |
| THROTTLE      | Throttle Opening(It is available only when connecting with OBD)       |
| IN-AIR TEMP.  | Intake Temperature (It is available only when connecting with OBD)    |
| GEAR          | Transmission Gear Position                                            |
|               | (Gear position is calculated from speed and engine rotation)          |
| GX            | Horizontal G(value of G sensor in your device)                        |
| GY            | Back and forth G(Value of G sensor in your device)                    |
| TOTAL TIME    | Total time of each log file                                           |
| NOW TIME      | Current lap time                                                      |
| BEST TIME     | Best Time on the selected course                                      |
| LAST LAP1     | Last Lap Time on the selected course                                  |
| LAST LAP2     | Lap Time of the second round from the last on the selected course     |
| LAST LAP3     | Lap Time of the third round from the last on the selected course      |
| BLANK         | Blank                                                                 |

XSwiping the top(the blank space between the MENU button and the connection icon), the display is changed between MAP Mode and Lap Time Mode

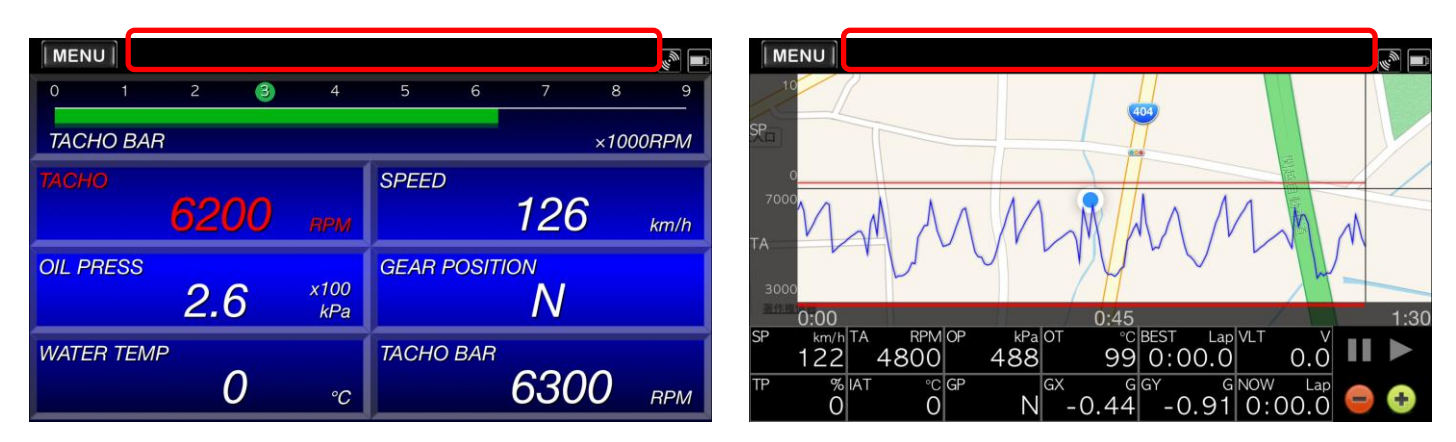

# 【Brief of Menu Bar】

Touching "Menu Button", the "Menu Bar" appears on your screen.

| MENU                   |                              | [MENU]                                                                                                    |                   |
|------------------------|------------------------------|----------------------------------------------------------------------------------------------------|-------------------|
| 2 3 4                  | 5 6 7 8 9                    | 1 2 3 4 5 6 7 8                                                                                                    | 9                 |
| TACHO BAR              | ×1000RPM                     | TACHO BAR ×10                                                                                                    | 000RPM            |
| тасно<br>5200 прм      | SPEED 154 km/h               | NOW TIME TACHO                                                                                                    | RPM               |
| OIL PRESS 5.5 x100 kPa | GEAR POSITION                | SPEED GEAR POSITION                                                                                                    |                   |
| WATER TEMP<br>0 ℃      | тасно ваг<br><b>5500</b> грм | WATER TEMP         Measurement         FUEL         PRESS         Course         S           Communication         Measurement         Analysis         Course         S | ietting oo<br>kPa |

| Communication | : Connecting to the SMART ADAPTER W. Firstly, you need to finish the pairing before the communication |
|---------------|----------------------------------------------------------------------------------------------------|
| Measurement   | : Measuring your time . "Select a course" is popped up, and then choose "Yes" or "No".                |
| Analysis      | : Loading recorded data and check traveling locus or vehicle information.                             |
| Course        | : You can create your original courses and check your history on each course.                         |
| Settings      | : You can set up each function.                                                                       |

### [Communication]

Please refer to the [Connection to the SMART ADAPTER W] on the second page.

### [Measurement]

Touching "Measurement", the dialog box asks you "Select Course".

When choosing "Yes", you pick up one.

After you select a course, time measurement will start.

When you create a course, touching "Course" on the menu bar.

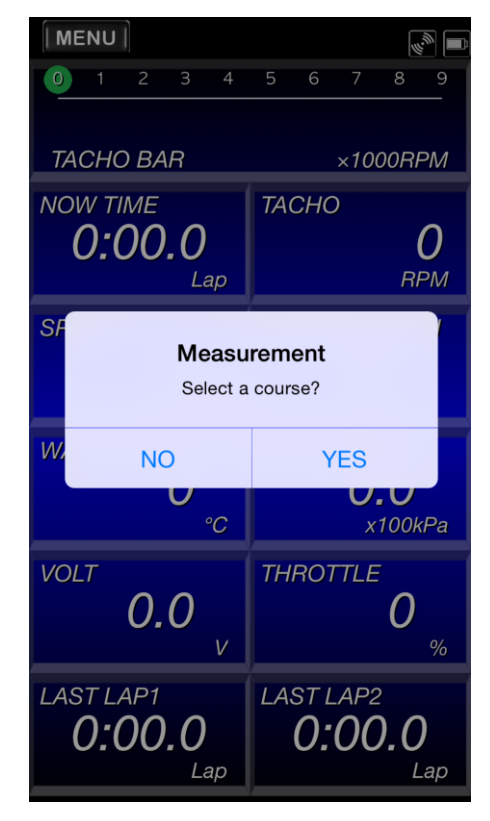

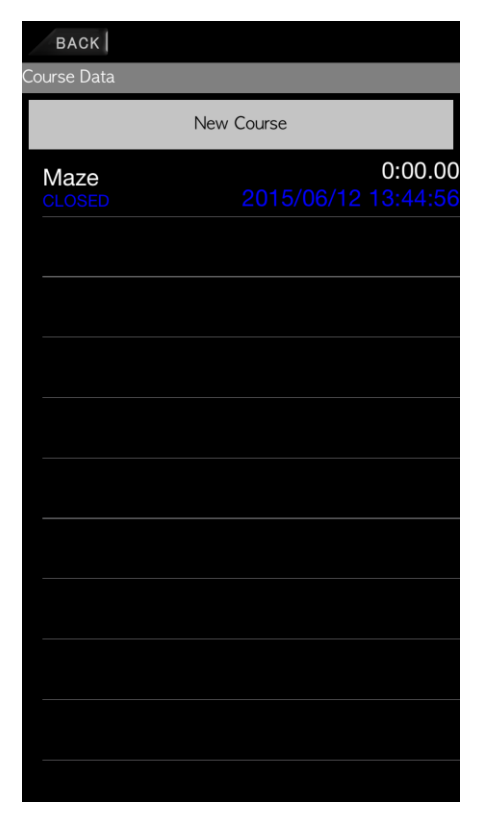

# [Analysis]

Your log data can be displayed and analyzed after driving.

| MENU                      |          |            |          | BACK When deleting an items, please slide it left. |
|---------------------------|----------|------------|----------|----------------------------------------------------|
| 0 1 2 3                   |          |            |          | Files                                              |
| TACHO BAR                 |          |            | ×1000RPM | log_20150511160533.dat<br>間瀬サーキット                  |
| NOW TIME                  | TACH     |            | 0        | log_20150511155625.dat<br>間瀬サーキット                  |
| 0.00.0                    |          |            | U RPM    | log_20150511155112.dat                             |
| SPEED                     |          | POSITION   |          |                                                    |
| 0                         | km/h     | N          |          | log_20150511154442.dat<br>間瀬サーキット                  |
| WATER TEMP                | FUEL     | RESS       | Satting  |                                                    |
| Communication Measurement | Analysis | Course . ( | kPa      |                                                    |

### [Course]

Touching "Creating a new course", the map appears. Also, you can search the location by inputting a location name.

This is the case that we searched "Maze Circuit" as below. Touching "Current Location", the current location is displayed at the center of the screen.

When you want to add the measurement line, touching "Add Line", and then you touch the two points on the MAP. A straight line is drawn between the two points you touched. When you cross the line, your lap time is updated.

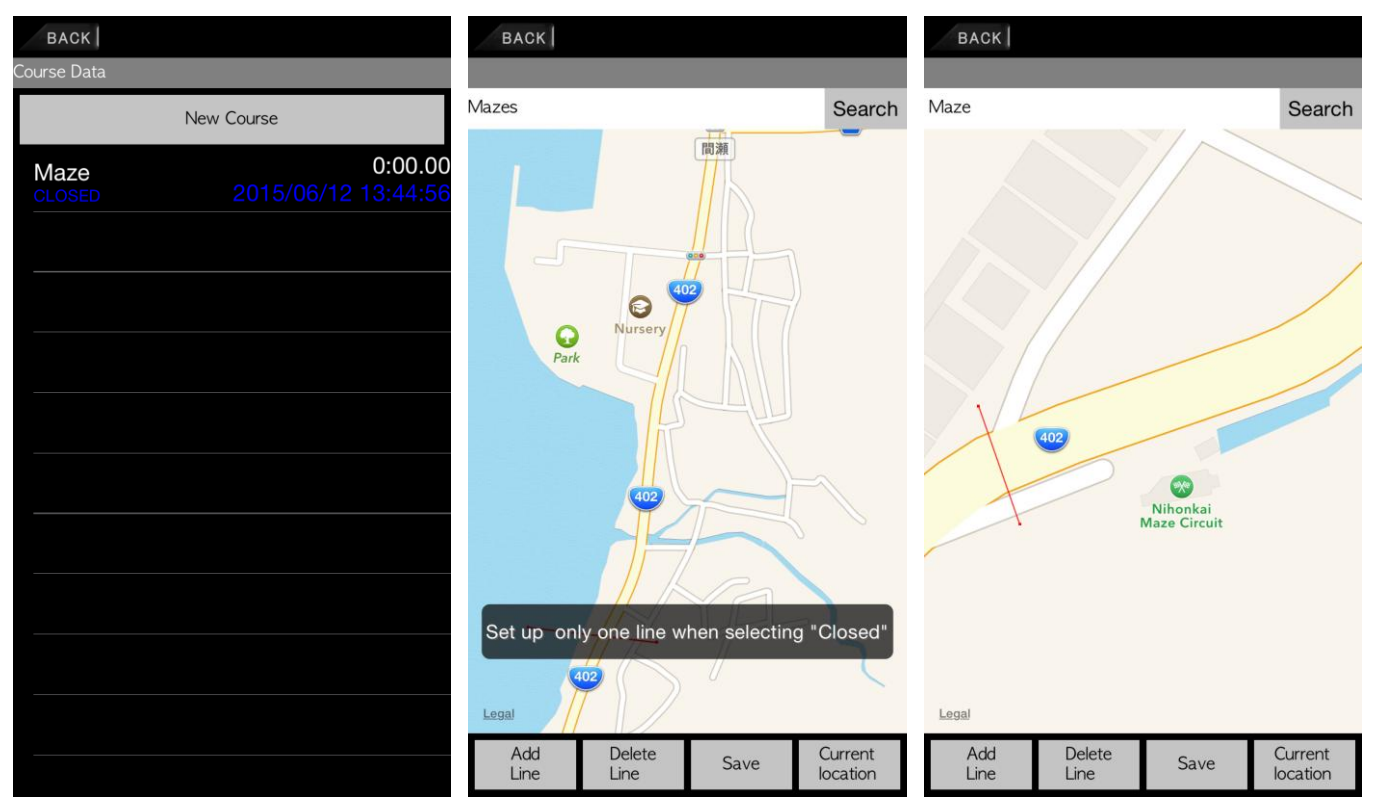

Note: If you select "CLOSED" on [Set up Course] of [Settings], you can only draw one line. On "OPEN", you need to draw two lines as "START" and "GOAL"

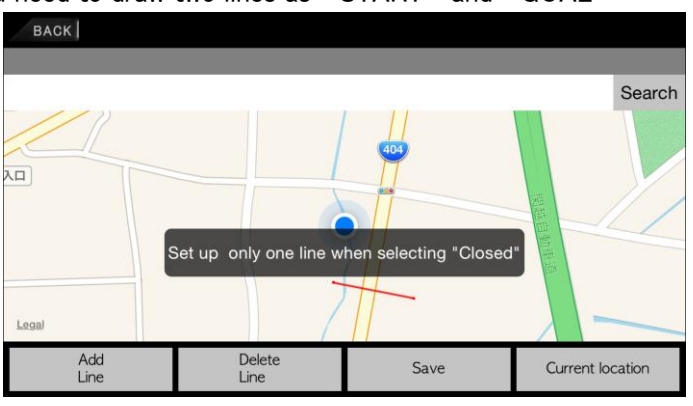

# [Settings]

# 【Set up Gauge】 : Menu button→『Settings』

# [Units]

Set up the units on the display

| BACK                                                                                                    |  |  |  |  |  |  |  |
|----------------------------------------------------------------------------------------------------|--|--|--|--|--|--|--|
| Set up Gauge                                                                                                    |  |  |  |  |  |  |  |
| Units<br>km/h kPa °C                                                                                                    |  |  |  |  |  |  |  |
| TACHO BAR Scale                                                                                                    |  |  |  |  |  |  |  |
| Transmission Gear Position Range                                                                                         |  |  |  |  |  |  |  |
| Input Speed For Calculating Transmission Gear Position<br>Input your speed at 2000rpm at each transmission gear position |  |  |  |  |  |  |  |
| Set up Graph                                                                                                    |  |  |  |  |  |  |  |
| Graph Display                                                                                                    |  |  |  |  |  |  |  |
| Potus Course                                                                                                    |  |  |  |  |  |  |  |

| BACK                           |        |          |   |
|--------------------------------|--------|----------|---|
| Set up G                       | U      | Inits    |   |
| Units<br><sup>km/h</sup> kPa ° | Speed  | km/h MPH |   |
| TACHO E<br>9000RPM             | Press. | kPa PSI  |   |
| Transmis                       | Temp.  | °C °F    |   |
| Input Spe<br>Input your sp     |        |          | _ |
| Set up G                       |        |          |   |
| Graph Di                       | ОК     | CANCEL   |   |

XThe selected unit (blue) is used on each gauge.

# [TACHO BAR Scale]

You can choose the full scale among four levels.

| BACK                                                                                       | BACK                                   |
|--------------------------------------------------------------------------------------------|----------------------------------------|
| Set up Gauge                                                                               | Set up G TACHO BAR Scale               |
| Units<br>km/h kPa °C                                                                       | Units<br>km/h kPa %                    |
| TACHO BAR Scale                                                                            | TACHO E 7000RPM 7000RPM                |
| Transmission Gear Position Range                                                           | Transmis 9000RPM                       |
| Speed Calculation Offset<br>Input your speed at 2000rpm at each transmission gear position | Input Spe<br>Input your sp<br>11000RPM |
| Set up Graph                                                                               | Set up G                               |
| Graph Display                                                                              | Graph Di                               |

Speed Calculation Offset

- [Transmission Gear Position Range] : Set up the maximum transmission gear position.
  - : Input your speed at 2000rpm at each transmission gear position. Without doing so, the accurate transmission gear position can't be displayed.

|  | BACK                                                                        | В        | ACK                              |  |  |
|--|-----------------------------------------------------------------------------|----------|----------------------------------|--|--|
|  | Set up Gauge                                                                | Se       | et up Gauge                      |  |  |
|  | Units<br>km/h kPa °C                                                        |          |                                  |  |  |
|  | TACHO BAR Scale                                                             | 9        | Iransmission Gear Position Range |  |  |
|  | Transmission Gear Position Range                                            | 4th      |                                  |  |  |
|  | Speed Calculation Offset<br>Input your speed at 2000rpm at each transmissio |          |                                  |  |  |
|  | Set up Graph                                                                |          |                                  |  |  |
|  | Graph Display                                                               | 6th      |                                  |  |  |
|  | Set up Course                                                               | 0        | 7th                              |  |  |
|  | Course Type CLOSED OPEN                                                     | C        | 8th                              |  |  |
|  | Set up System                                                               |          | 9th                              |  |  |
|  | Bluetooth Automatic Connec                                                  | E        | Juli                             |  |  |
|  | Skip EULA                                                                   | J.       | CANCEL                           |  |  |
|  | OBD Speed Offset                                                            | OI<br>3% | BD Speed Offset                  |  |  |
|  | Set up Display                                                              | Se       | et up Display                    |  |  |
|  |                                                                             |          |                                  |  |  |

|   | BACK                               | peed  | For Ca   | llculati | ng Tra | ins |
|---|------------------------------------|-------|----------|----------|--------|-----|
|   | 1st<br>16km/h<br>2nd<br>30km/h     | 3rc   | <b>)</b> |          |        |     |
|   | 3rd<br>43km/<br>-<br>4th<br>54km/h | ge. U | 4        | 3        | m/h    |     |
|   | 5th<br>67km/h<br>6th               | 1     | 2        | 3        | С      |     |
|   | 78km/h                             | 4     | 5        | 6        | -      |     |
| J | 90km/h<br>                         | 7     | 8        | 9        | 0      |     |
|   | 9th<br>110km                       | OK    |          | CAN      | NCEL   |     |
|   |                                    |       |          |          |        |     |
|   |                                    |       |          |          |        |     |

# 【Set up Graph】 : Menu button→『Settings』

『Graph Display』

Set up ON and OFF of the graph display.

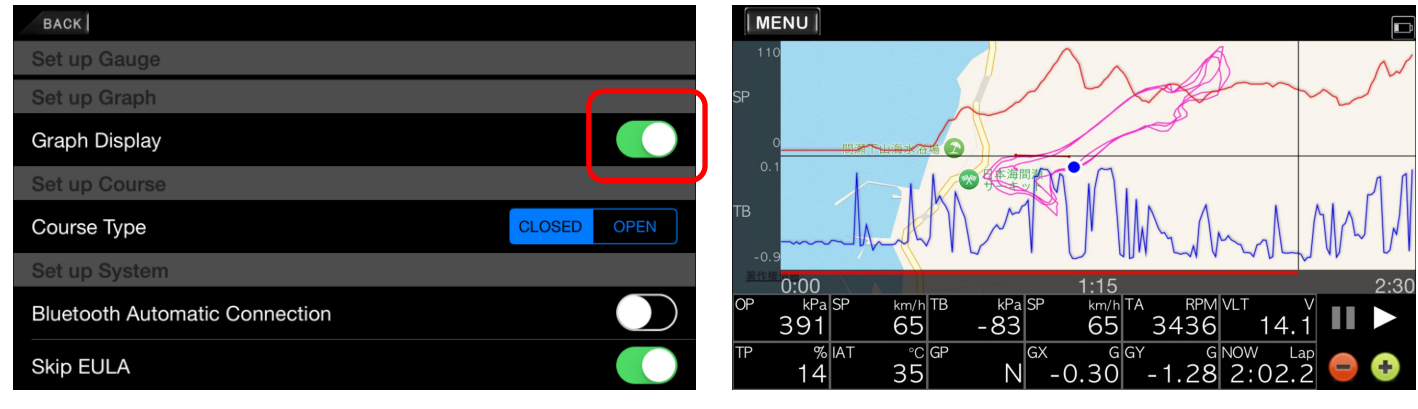

# 

You choose between "OPEN" and "CLOSED" course when you create it.

An open course is for the case that you need two points as "Start" and "Goal".

A closed course is for driving a loop course like a circuit.

| BACK                           |             |
|--------------------------------|-------------|
| Set up Course                  |             |
| Course Type                    | CLOSED OPEN |
| Set up System                  |             |
| Bluetooth Automatic Connection |             |
| Skip EULA                      |             |
| OBD Speed Offset               |             |
| Set up Display                 |             |
| Locus Color                    |             |

#### 【Set up System】 Menu button→『Settings』

 [Automatic Connection to Bluetooth] :Swiping the toggle button, in the case of breaking a connection between Bluetooth and the SMART ADAPTER W, its communication automatically reconnects.
 [Skip EULA] :Swiping the toggle button, "End User License Agreement" will be skipped every time you open the App.
 [OBD speed offset] : This function is available when connecting to OBDII. You can adjust value of your speed from OBDII. Range:-10%~+10% Default : 3%

| BACK      |                  |  |
|-----------|------------------|--|
| Set up C  | OBD Speed Offset |  |
| Set up S  | -10%             |  |
| Bluetooth |                  |  |
|           | -9%              |  |
| Skip EUL  | -8%              |  |
| OBD Spe   | -070             |  |
| 3%        | -7%              |  |
| Set up D  |                  |  |
| Locus Co  | CANCEL           |  |
| Orenh A   | UULL             |  |
| Graph A C | 70101            |  |

### [Set up Display]

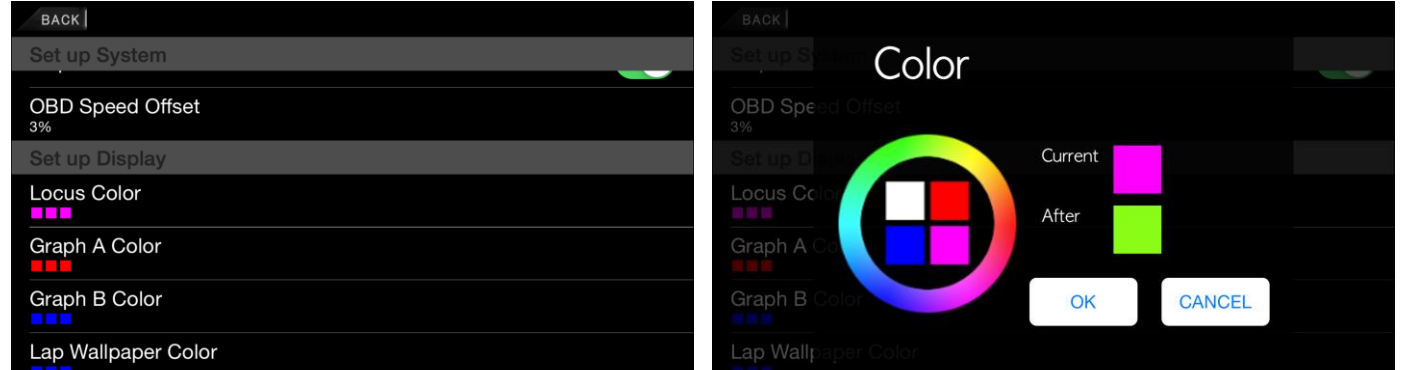

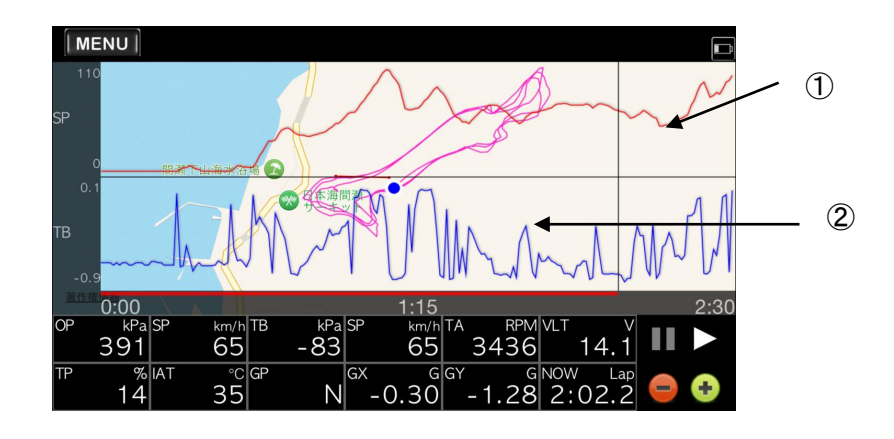

[Locus color]

: Set up the color of the graph A.

: Set up the color of the graph B

: Set up the color of your traveling locus on the MAP.

『Graph A color』

¶Graph B color』

[Lap Wallpaper Color]

: Set up the wallpaper color of Lap Time Mode

Nippon Seiki CO., LTD. Defi

### **Operation on the ADVANCE Control Unit**

[Warning Settings] Operation on the ADVANCE Control Unit Switch(SLIDE SWITCH: SET/WARN SET PRESS)

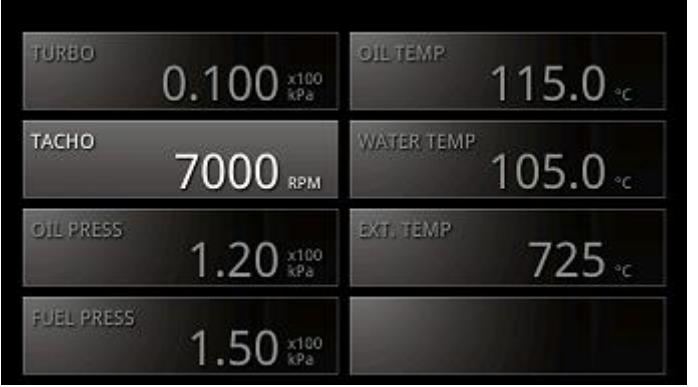

Please refer to the ADVANCE Control Unit operation manual in details. After the setup is complete, return the slide switch position to "REAL".

[System Settings] Operation on the ADVANCE Control Unit Switch(SLIDE SWITCH: SET/WARN SET Long PRESS)

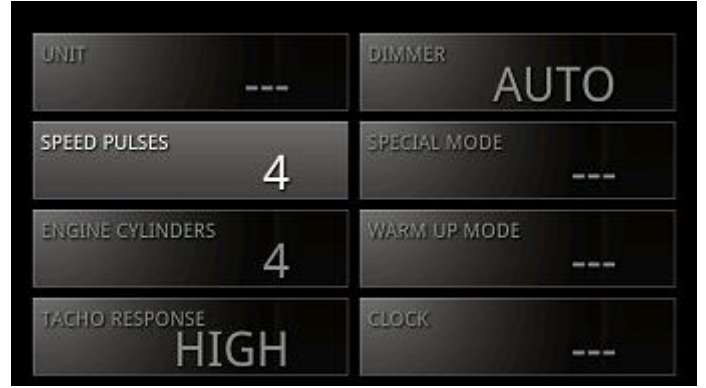

Selecting an item by using "UP" or "DOWN" switch on the ADVANCE Control Unit Switch and pressing WARN SET, you can change setting items.

After the setting is complete, return the slide switch position to "REAL".

| On the screen    | Setting items               | Default        |
|------------------|-----------------------------|----------------|
| UNIT             | Units setting               | Km/h MPH       |
| SPEED PLUSES     | Speed pulse setting         | 2,4,8,16, FREE |
| ENGINE CYLINDERS | Number of cylinders setting | 1,2,3,4,5,6,8  |
| TACHO RESPONSE   | Tachometer response setting | HIGH, MID, LOW |
| DIMMER           | Dimmer setting              | *              |
| SPECIAL MODE     | Special display setting     | *              |
| WARM UP MODE     | Warm-up setting             | *              |
| CLOCK            | Clock setting               | *              |

XThese setting items can be changed only on the ADVANCE ZD.

Set Up Speed Pulse

Depending on vehicle specifications, you need to set Speed pulse. 4 pulse setting is usual except Nissan vehicles. If you don't know your vehicle's pulse or want to revise it, select "FREE", and then press the "WARN SET" button on the Control Unit during driving, when your built-in speed meter indicates 60km/h. By doing so, a new value is set correctly

Set Up Number of Cylinders

Select number of cylinders.

(When you set an ignition signal, it is better to select 1 cylinder or 2 cylinders. This will give more accurate readings.)

#### • Set Up Tachometer Response

You can set the Tachometer response. When you select "HIGH", response speed is faster. When you select "LOW", response speed is slower.

Check the actual response, and then choose the preferable one.

'15.06–30